## Smart Life registrieren

Nachdem Sie die App aus dem <u>App Store</u> oder <u>Play Store</u> auf Ihr Smartphone installiert haben, müssen Sie sich als ersten registrieren.

- 1. Tippen Sie auf "Erstellen eines neuen Benutzerkontos".
- 2. Stimme Sie den Datenschutzbedingungen zu, wenn Sie einverstanden sind.
- 3. Wählen Sie die richtige Region aus, geben Sie Ihre E-Mail ein und tippen auf "Verifizierungscode abrufen". Alternativ können Sie sich auch über die Mobilnummer registrieren.
- 4. Rufe Sie Ihr E-Mail Postfach auf, merken Sie sich den 6-stelligen Verifizierungscode aus der E-Mail und gebe Sie diesen Code in der App ein.
- 5. Lege Sie danach ein neues Passwort für Ihr Smart Life Benutzerkonto fest und schon ist Smart Life registriert!

|                                    | set! To                       | rlekor | n.de S | ₽ | 6     | 15:4 | 4      |    | - | 1 81 9 | 6 💷 )     | 🖬 Telekom.de 🗢                                                                                                | 15:45    | 🕈 81 % 🛄 )          |  |
|------------------------------------|-------------------------------|--------|--------|---|-------|------|--------|----|---|--------|-----------|----------------------------------------------------------------------------------------------------|----------|---------------------|--|
|                                    | <                             |        |        | E | -mail | 1    | felefo | 'n |   |        |           | <                                                                                                    |          |                     |  |
|                                    | Anmeldung per E-Mail          |        |        |   |       |      |        |    |   |        |           | Geben Sie den Bestätigun                                                                                      |          |                     |  |
|                                    | Germany > 23@googlemail.com × |        |        |   |       |      |        |    |   |        | ×         | 6995                                                                                                    |          |                     |  |
| 10                                 | Verifizierungscode abrufen    |        |        |   |       |      |        |    |   |        |           | Der Bestätigungscode wurde Ihnen per E-Mail<br>gesendet. doomsoul11223@googlemail.com, erneut<br>senden (46s) |          |                     |  |
|                                    |                               |        |        |   |       |      |        |    |   |        | ę         |                                                                                                    |          |                     |  |
| Erstellen eines<br>neuen Kontos    | q                             | w      | е      | r | t     | z    | u      | i  | 0 | p      | ü         | 1                                                                                                    | 2<br>^BC | 3<br>DEF            |  |
| Ein vorhandenes<br>Kosta ussuerden | а                             | s      | d      | f | g     | h    | j      | k  | 1 | ö      | ä         | <u>4</u><br>оні                                                                                               | 5<br>JKL | 6<br><sup>MN0</sup> |  |
| Konto verwenden                    | ŵ                             |        | у      | x | c     | v    | b      | n  | m |        | $\otimes$ | 7<br>PORS                                                                                                    | 8<br>TUV | 9<br>****z          |  |
|                                    | 123                           | •      | ₽      | ₽ | L     | eerz | eiche  | n  |   | Ferti  | g         |                                                                                                    | 0        | $\otimes$           |  |

Von den nun angeforderten Berechtigungen müssen Sie, Bluetooth und WLAN zulassen. Den Rest können Sie auch zulassen für nützliche Zusatzfunktionen, ist aber nicht unbedingt erforderlich.

## Geräte einrichten

- 1. Verbinden Sie das Smart Life Gerät mit der Stromversorgung. Die WiFi LED blinkt.
- 2. Drücken Sie auf "Gerät hinzufügen"
- 3. Wähle Sie die richtige Kategorie für das Gerät aus [Für Klimaanlage: "Großes Haushaltsgerät" -> "Klimaanlage (BLE+Wi-Fi)"]
- 4. Setze Sie nun Ihr Gerät zurück (Kopplungsmodus aktivieren), indem Sie die Anweisungen auf dem Bildschirm befolgen und drücke Sie danach auf "Nächster Schritt". (Reset-Taste ist WiFi Taste)
- 5. Wähle Sie nun 2,4 GHz WiFi Netzwerk aus, geben Sie das Passwort (vom Router) ein und tippen Sie anschließend auf "OK"
- 6. Jetzt können Sie das Gerät noch umbenennen und auf "Fertigstellung" drücken.
- 7. Anschließend ist Ihr Gerät eingerichtet und steuerbar!

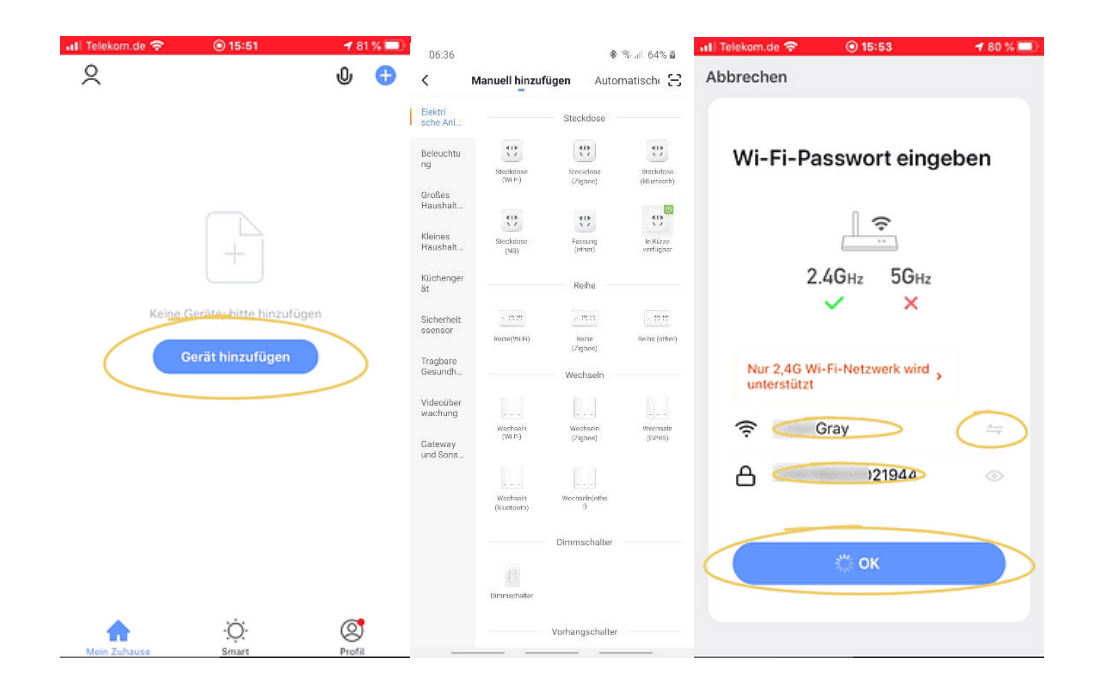

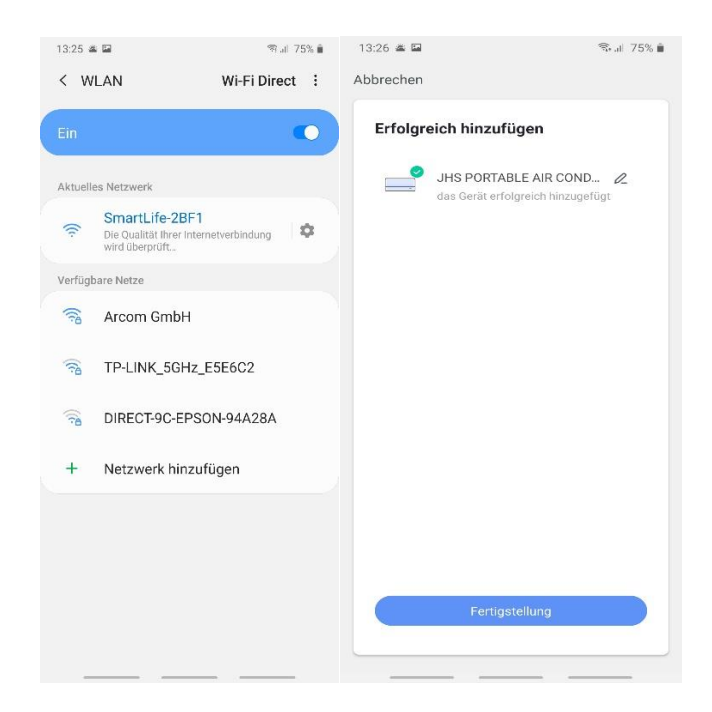

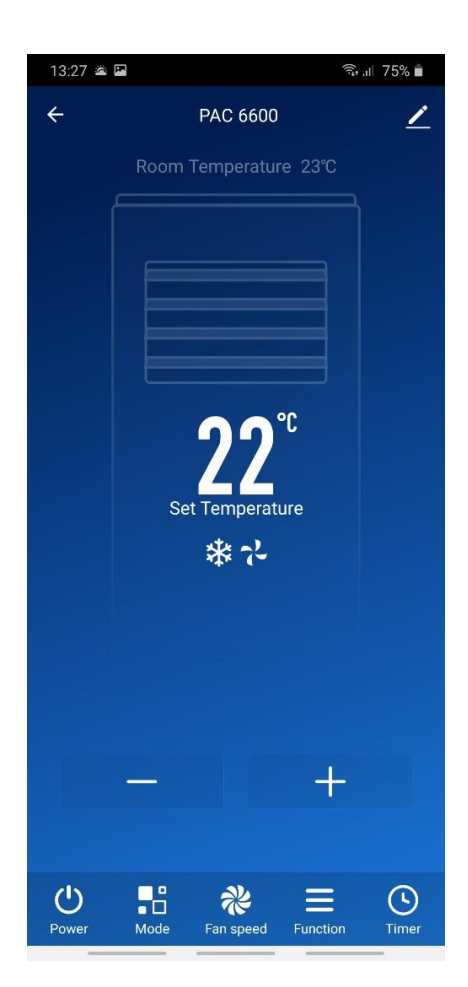